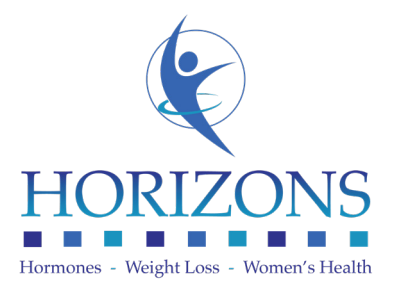

## Use your computer for a Televisit

Your computer must have a built in camera with microphone. Before starting your Televisit ensure that you are in a private and quiet area with good internet connection.

## 1. 15 minutes prior to your appointment go to http://www.horizonsfamilymedicine.com and **click on "Patient Portal."**

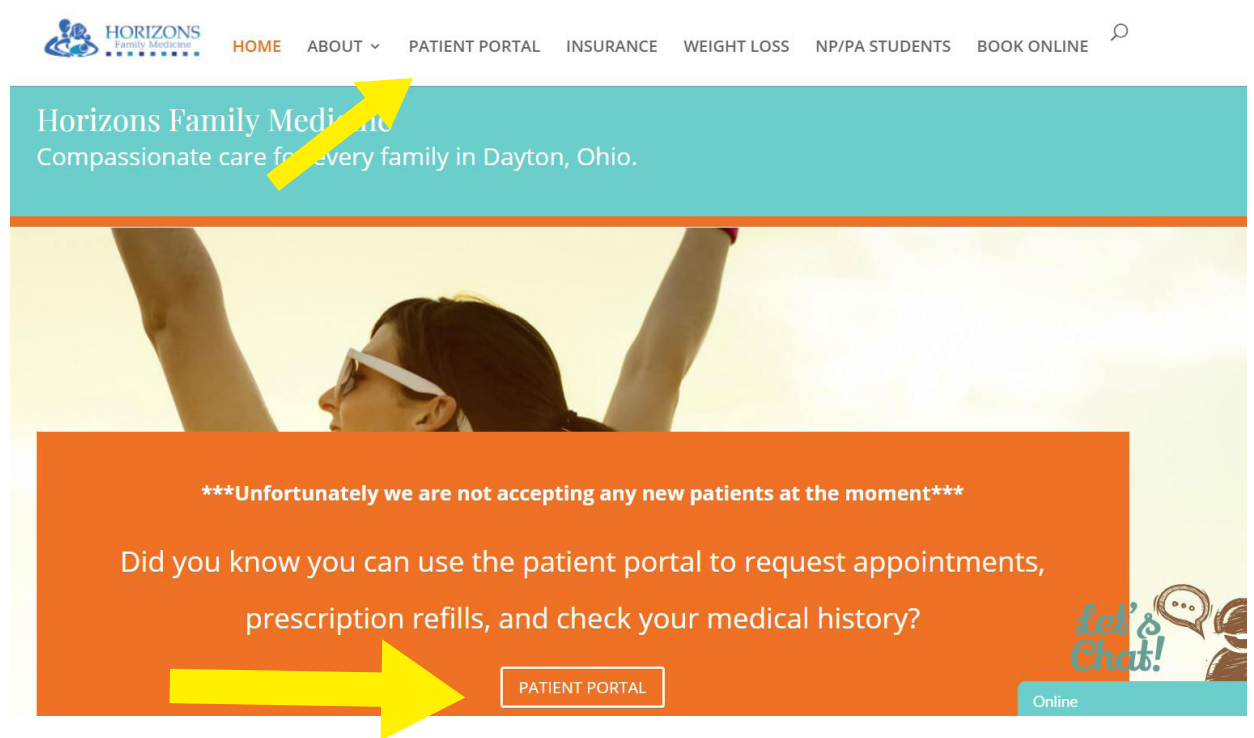

2. Login to your Patient Portal

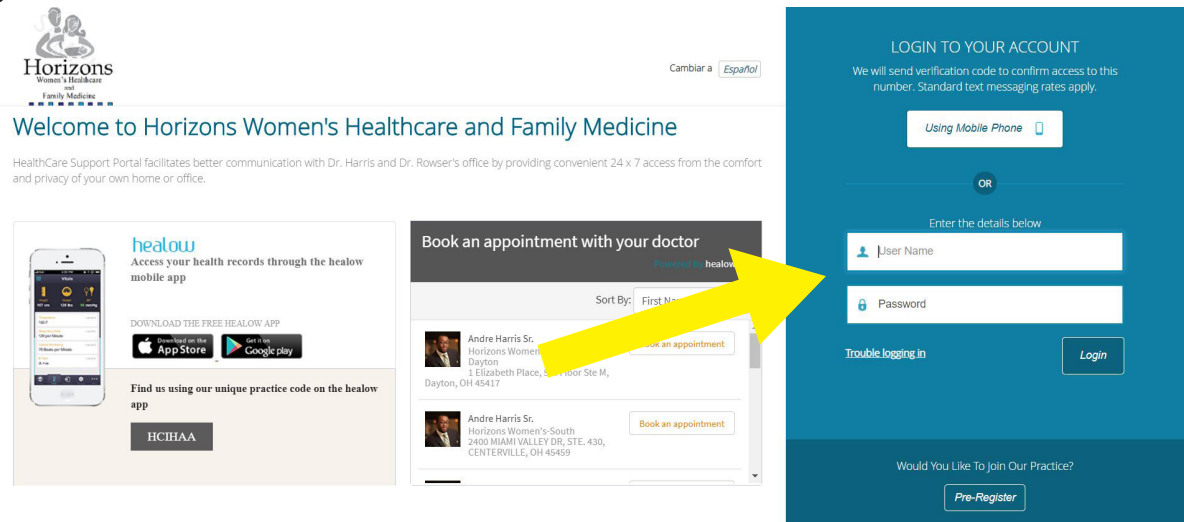

|                   | nyow 92. ecwoloud.com/portal 12413.jjsp/100mp/dashboard.jsp?ma | iinNav-dashboard. 🕁 🚺                                                                      |       |
|-------------------|----------------------------------------------------------------|--------------------------------------------------------------------------------------------|-------|
| health<br>Øportal |                                                                |                                                                                            | ŧ     |
| · EXPAND ALL      | Hi, John Doe!                                                  |                                                                                            |       |
| 👚 Dashboard       | Welcome to the Patient Portal!                                 |                                                                                            |       |
| Hedical records   |                                                                |                                                                                            |       |
| . Hy Account      |                                                                |                                                                                            |       |
| Mesages           |                                                                |                                                                                            | VCREQ |
| Appointments      |                                                                |                                                                                            |       |
| Questionnaires    |                                                                | -                                                                                          |       |
| D TeleVisit Help  | Upcoming App                                                   | Medical Records                                                                            |       |
|                   | Dete: 10/27/2017                                               | ersenal Health Record can be<br>equested by dicking on the Request<br>HR on the right side |       |

3. Click on the orange "Join Televisit" button toward the bottom of the screen.

4. Please fill in your vital signs as thoroughly and accurately as possible. Each field does NOT need to be populated in order for you to continue. After your vital signs are filled in and submitted you are "checked in".

| All and the second second | indi                                  | -     |         | × |
|---------------------------|---------------------------------------|-------|---------|---|
| a hope to be to a         |                                       |       | 170 173 |   |
| 4 9 C . Seco              | <ul> <li>upbritelymeter: 8</li> </ul> |       | 0 12    |   |
| < Dashbeard               |                                       | ielp? | Legos   | • |
|                           |                                       |       |         |   |
| 0                         | 0                                     |       |         |   |
| 0                         | 0                                     |       |         |   |
| O and the feedball state  |                                       |       |         |   |
|                           |                                       |       |         |   |
| Height                    |                                       |       |         |   |
|                           | e 2                                   |       | inches  |   |
| weight                    |                                       |       |         |   |
| 230                       | pounds.                               |       |         |   |
| Electrony and             |                                       |       |         |   |
| Denote surgiture          |                                       |       |         |   |
| 143                       |                                       |       |         |   |
| Temperature               |                                       | ~     |         |   |
| 98.6                      |                                       |       |         |   |
| Respiratory Rate          |                                       |       |         |   |
| 20                        |                                       |       |         |   |
| 1                         |                                       |       |         |   |
| Polse Rate                |                                       |       |         |   |
| -                         |                                       |       |         |   |
|                           |                                       |       |         |   |
| -                         |                                       |       |         | - |
| SubmitVala                |                                       |       |         |   |

5. Your computer will automatically run a system compatibility check. Wait for your computer to complete this process. Once it finishes you will be able to click "Proceed" on the bottom left of the screen.

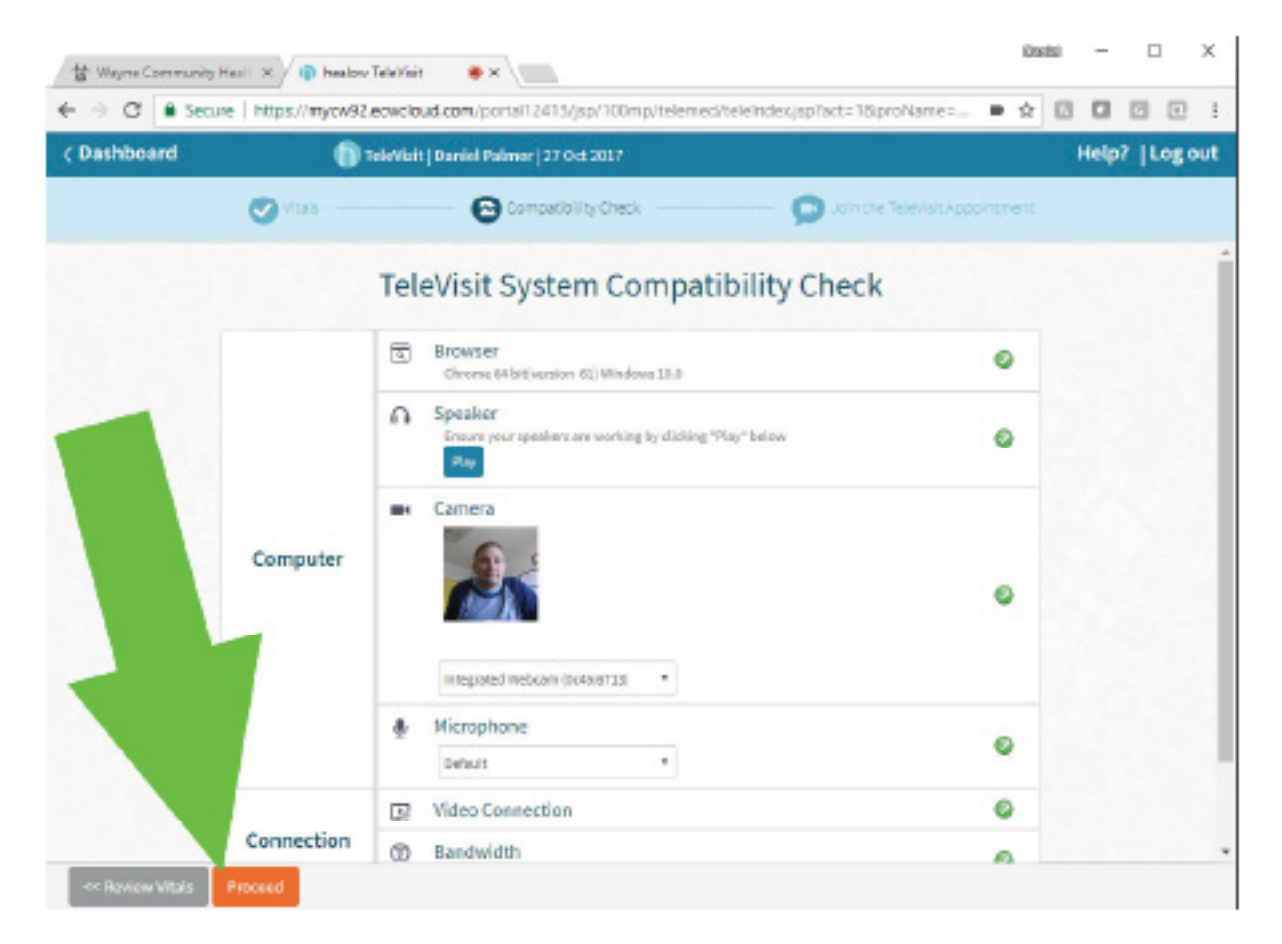

6. When you are ready to start your visit click "Start Televisit."

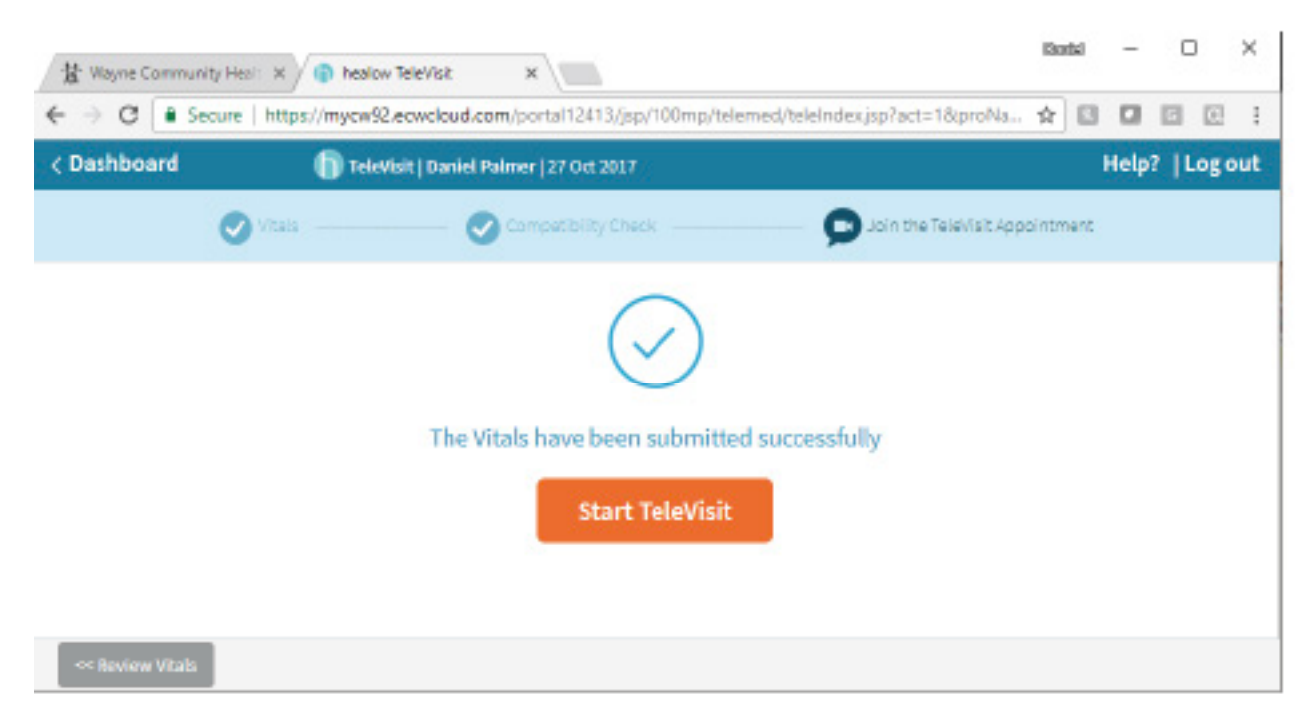

7. At this screen you will wait for your provider to connect. This may take a few minutes.

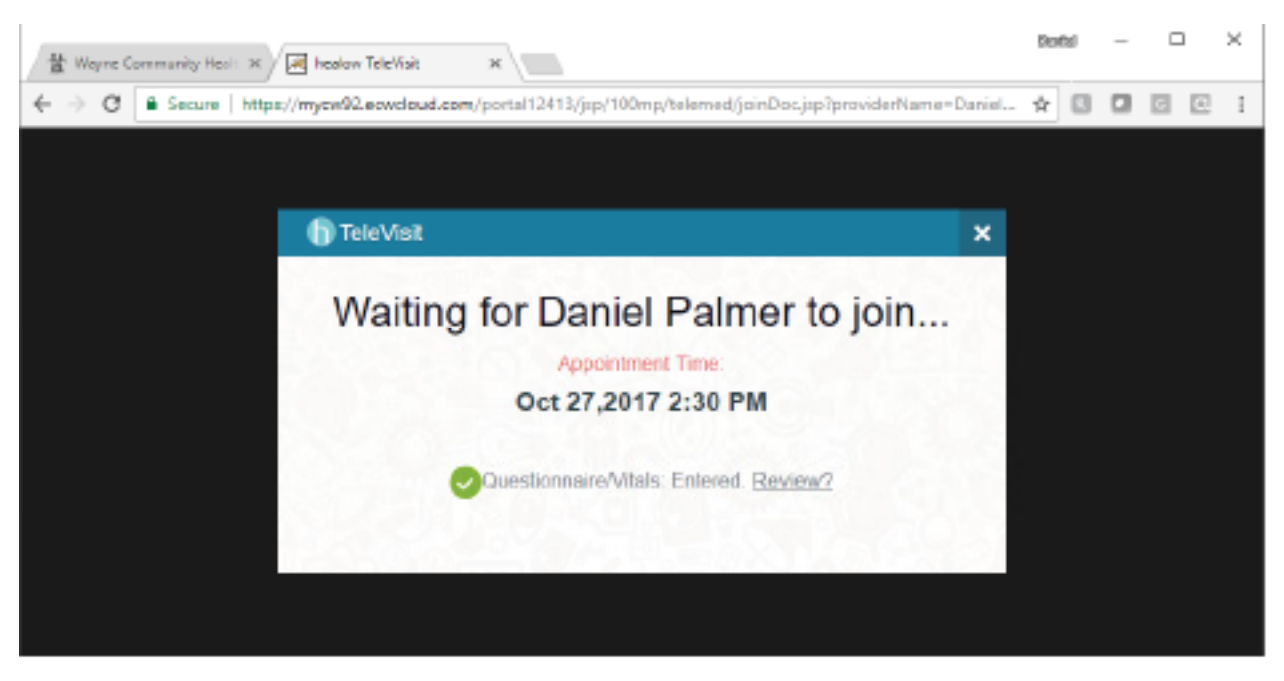

8. Once your provider joins your visit will begin. When the visit is complete click the red phone icon at the bottom of the screen.

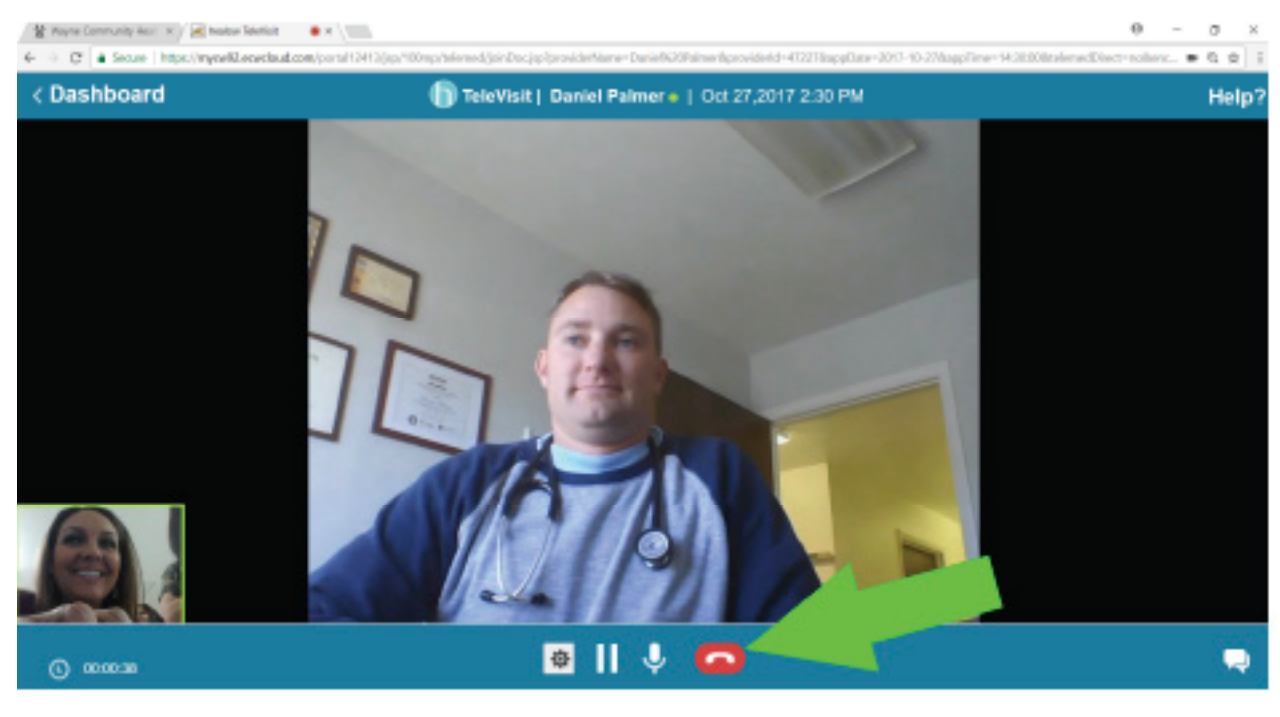